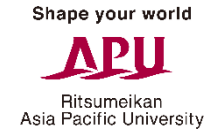

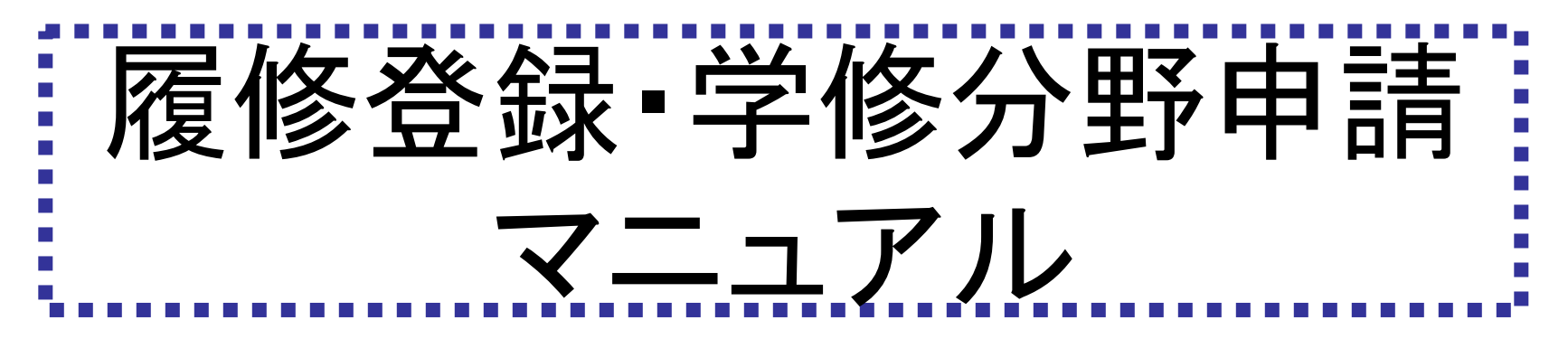

#### 履修登録を行う際は下記の点について注意してください。

- Campusmateは毎日午前3:00~午前5:00(日本時間)の間は一切使用できません。
   午前3:00直前に処理を行った場合などのデータの保証は行いません。
- ② ログイン用のパスワードは定期的に変更し、個人の責任で厳重に管理してください。
- ③ 以下はシステムエラーが発生する原因となりますので、行わないでください。 その他、個人の処理ミスによって生じた問題・エラーの救済措置はありません。
  - 同じユーザーで複数のログインを同時に行わないでください。
  - 履修登録マニュアルで推奨している手順以外の処理は行わないでください。

# Academic Office

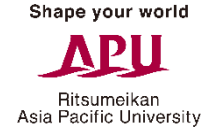

# キャンパスターミナルから「Campusmate」へ

キャンパスターミナルを起動し、右欄の「Campusmate Web(APU)」をクリックします。

| Campusmate - J      | 文字サイズ <mark>大 中</mark> 小                                                            | ログア                                                                                 |
|---------------------|-------------------------------------------------------------------------------------|-------------------------------------------------------------------------------------|
| HOME   教務掲示   シラバス  |                                                                                     |                                                                                     |
| 大学からの情報             | 0 件 の新着<br>▶ 全てを見る<br>・<br>・<br>・<br>・<br>・<br>・<br>・<br>・<br>・<br>・<br>・<br>・<br>・ | ログイン日時<br>ゲインユーザ<br>ニュー<br>メッセージ登録<br>宛先条件設定<br>メッセージ送信-<br>APU Gmail               |
| あなた宛の重要なお知らせ        |                                                                                     | Mailing List<br> Change Passwo                                                      |
| あなた宛の重要なお知らせはありません。 | ○件の新着                                                                               | iブックマーク登録                                                                           |
|                     | ▶ 全てを見る<br>・<br>・<br>・<br>・<br>・<br>・<br>・<br>・<br>・<br>・<br>・<br>・                 | ンク<br>Campusmate<br>Web(APU)<br>アカテミック<br>リサーチ<br>スチューデント・<br>ビス<br>キャリア<br>その他(教職員 |

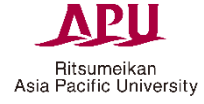

#### 「Campusmate」へログイン ユーザーIDとパスワードを入力し、ログインをクリックします。

IDとパスワードはキャンパスターミナルと同じです。

| <b>CampUsmate</b> ■ ログイン | TR                              |                                           |        |
|--------------------------|---------------------------------|-------------------------------------------|--------|
|                          | © ユーザID<br>バスワード<br>ログイ         | Japanese <sup>©</sup> English<br>ン<br>クリア |        |
| ■ お知らせ<br>タイトル           |                                 | 内容                                        | 揭示日    |
| ,                        | お知らせ欄には、履<br>お知らせが掲載され<br>ください。 | 診登録期間の詳細など重要<br>れます。随時確認するようにし            | な<br>て |

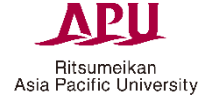

# 1) 履修登録方法

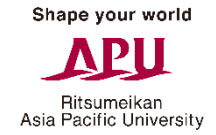

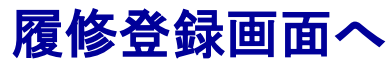

#### 教務メニューの「履修登録」をクリックし、履修登録画面へ進みます。

| campusm                           | ate Mark       |                 |                    |
|-----------------------------------|----------------|-----------------|--------------------|
| ▲ 教務メニー                           | 📕 🔲 個人宛お知らせ    |                 |                    |
| 履修登録                              |                |                 |                    |
| [低开来][国外]学修分野<br>申請               | メッセージはありません。   |                 |                    |
| 学修分野確認                            |                |                 |                    |
| 成績照会                              | 💶 🔲 お知らせ       |                 |                    |
| 住所照会·変更                           | ねえた山           | 内突              | 提一日 ▲              |
|                                   | 31570          |                 | 1671               |
| <u>就職お知らせ</u>                     |                |                 |                    |
| 企業情報検索                            |                |                 |                    |
| <u>インターンシップ情報検</u><br>索           |                |                 |                    |
| オンキャンパス・リクルー<br>ティング等イベント情報<br>絵奏 |                |                 | <b>T</b>           |
| 就聯活動報告情報檢索                        | 📕 🔳 就職に関するお知らせ |                 |                    |
| 道路希望·求職登録                         | 新着お知らせ         | 新着イベント情報 新着インター | <del>-ンシップ情報</del> |
| 就職活動報告登録                          |                |                 |                    |

Ritsumeikan Asia Pacific University

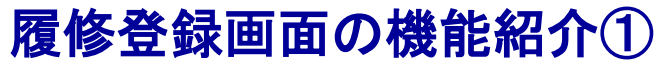

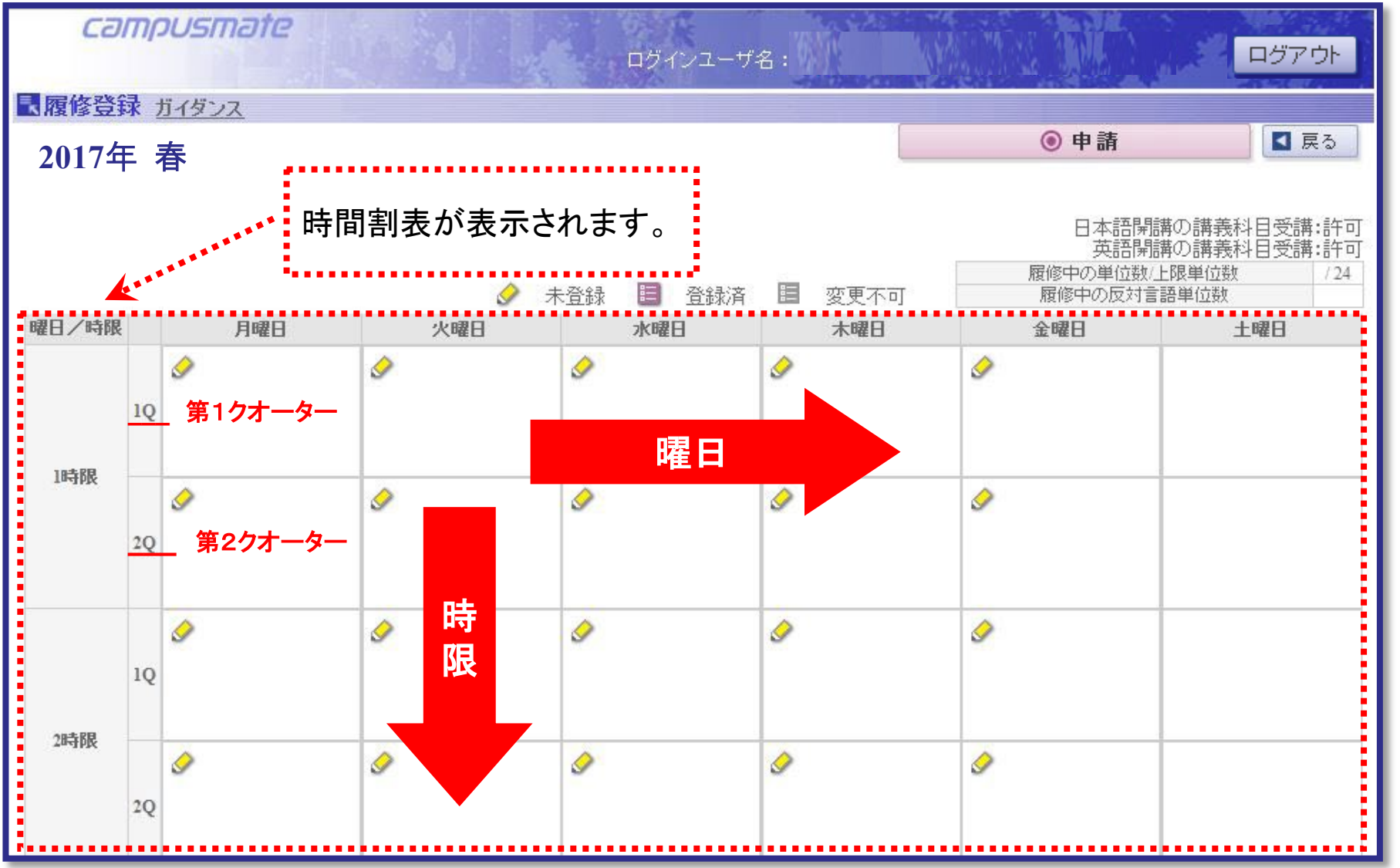

Ritsumeikan Asia Pacific University

# 履修登録画面の機能紹介②

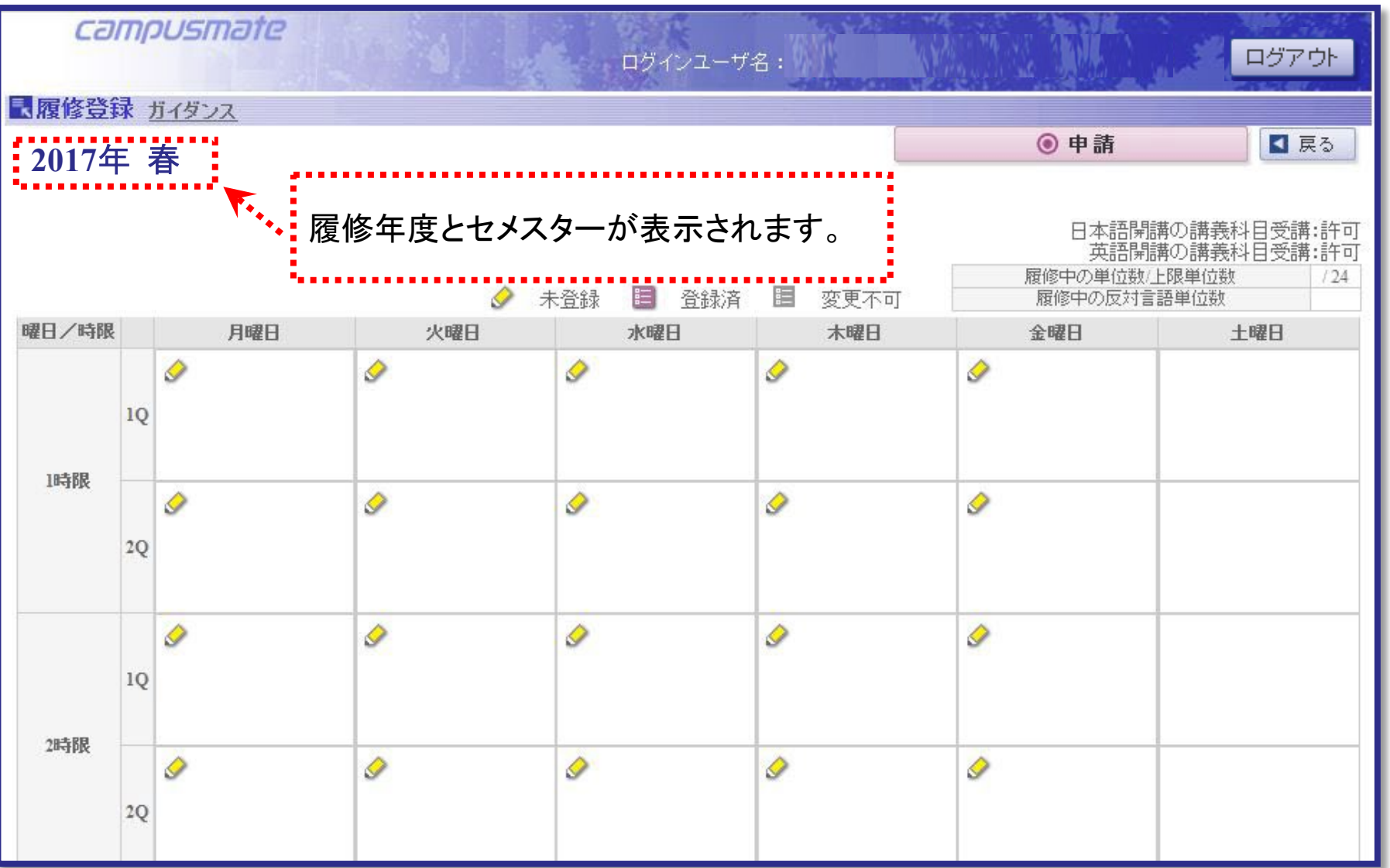

Ritsumeikan Asia Pacific University

# 履修登録画面の機能紹介③

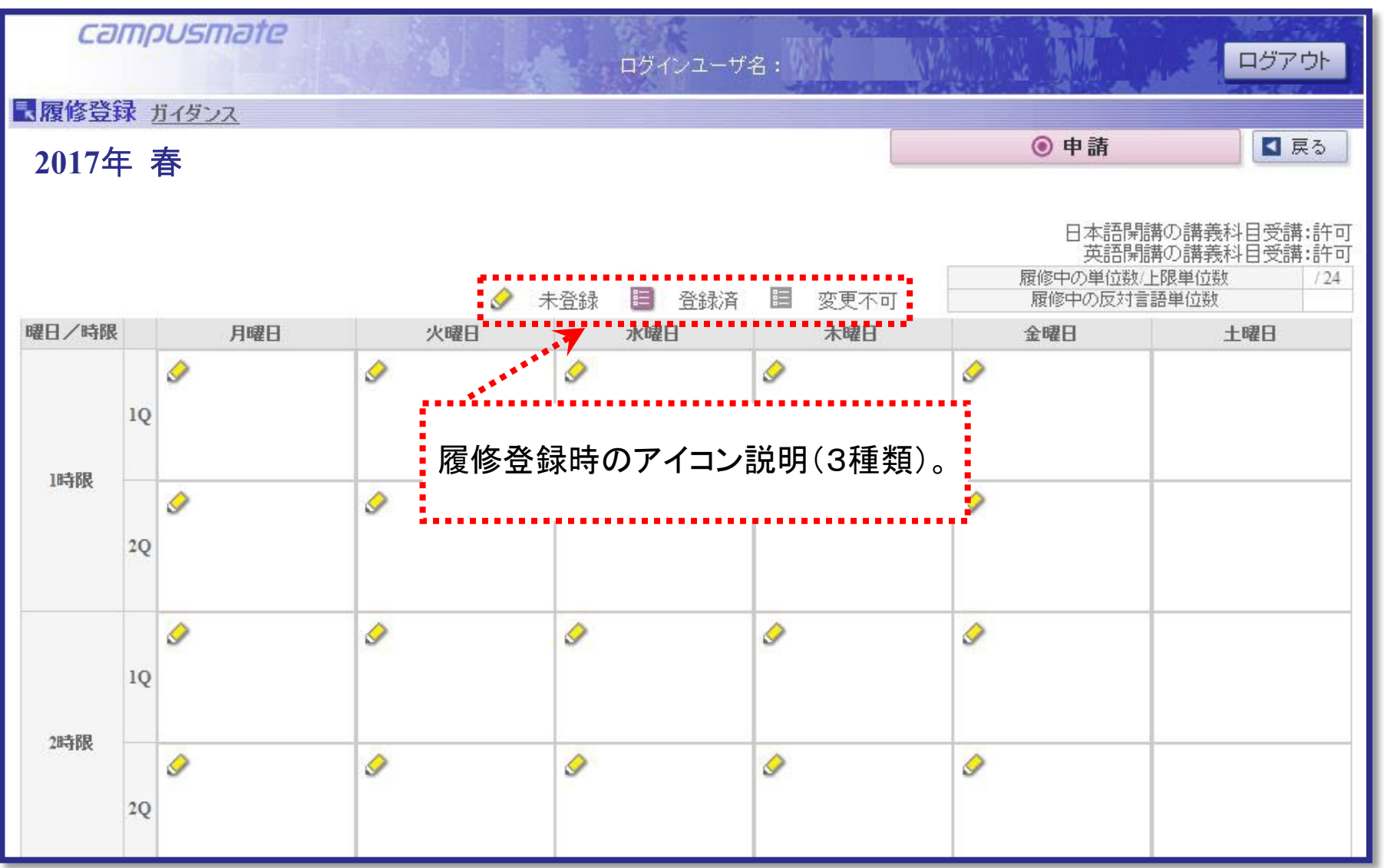

Ritsumeikan Asia Pacific University

# 履修登録画面の機能紹介④

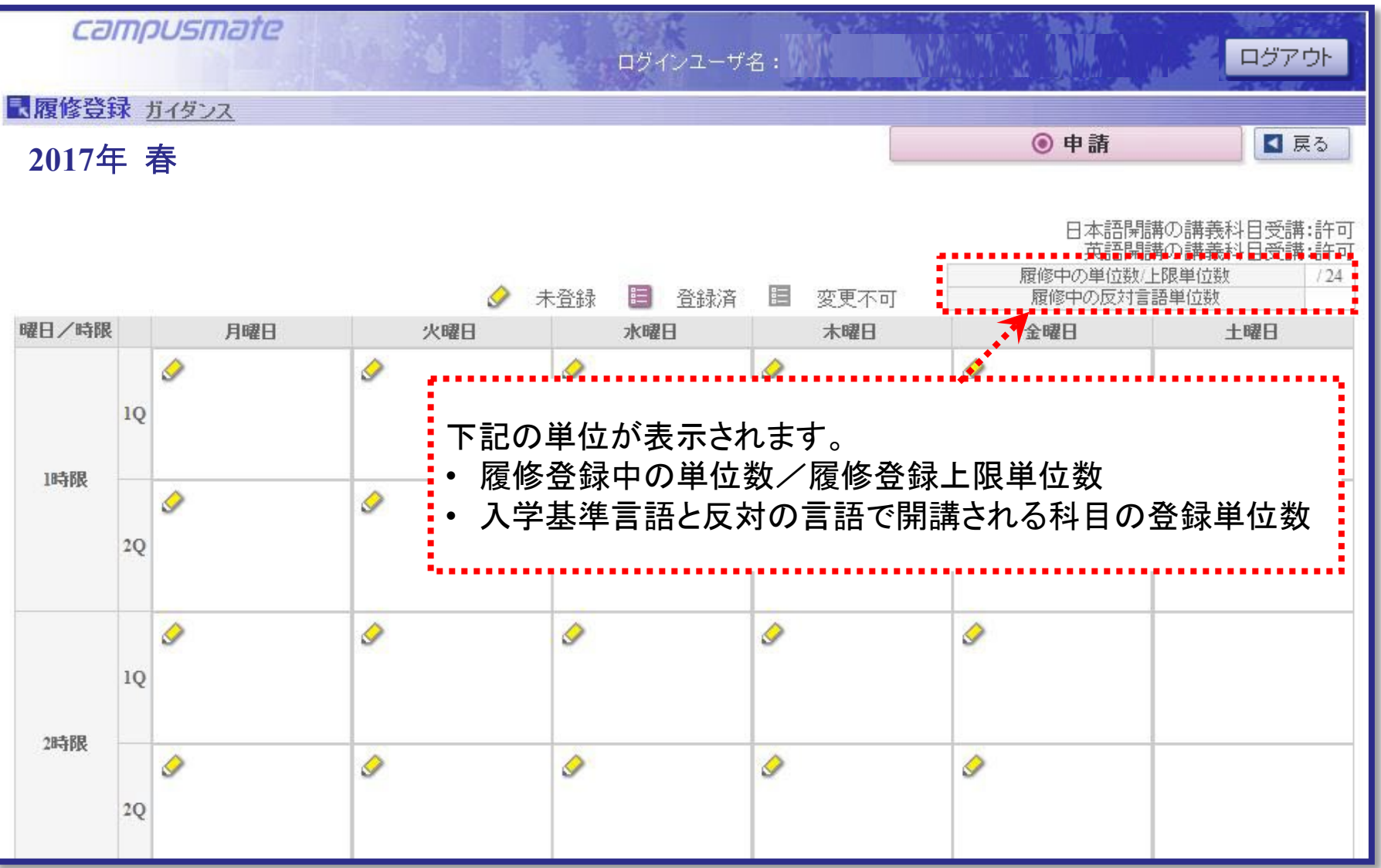

Ritsumeikan Asia Pacific University

# 履修登録画面の機能紹介⑤

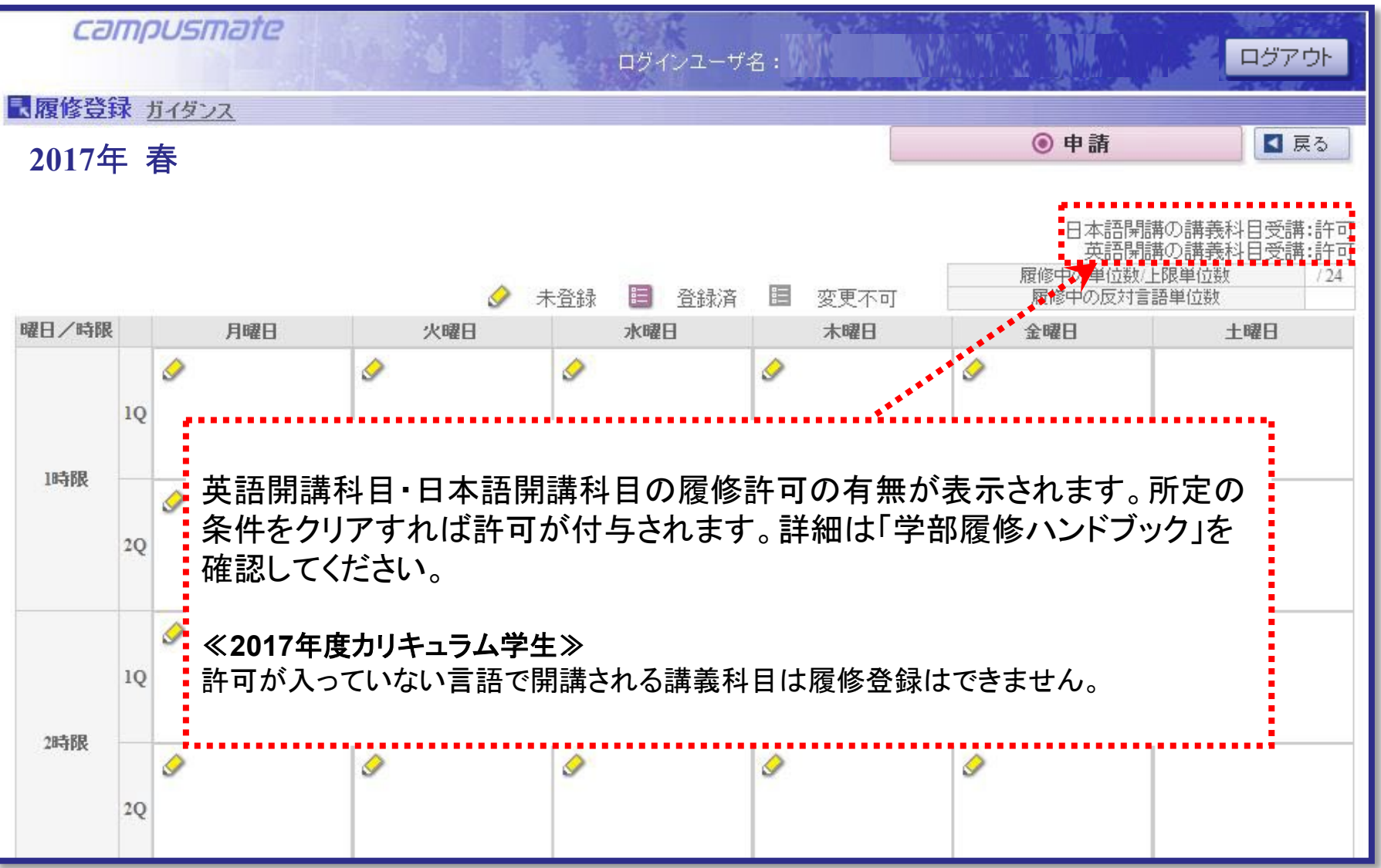

Ritsumeikan Asia Pacific University

# 履修登録画面の機能紹介⑥

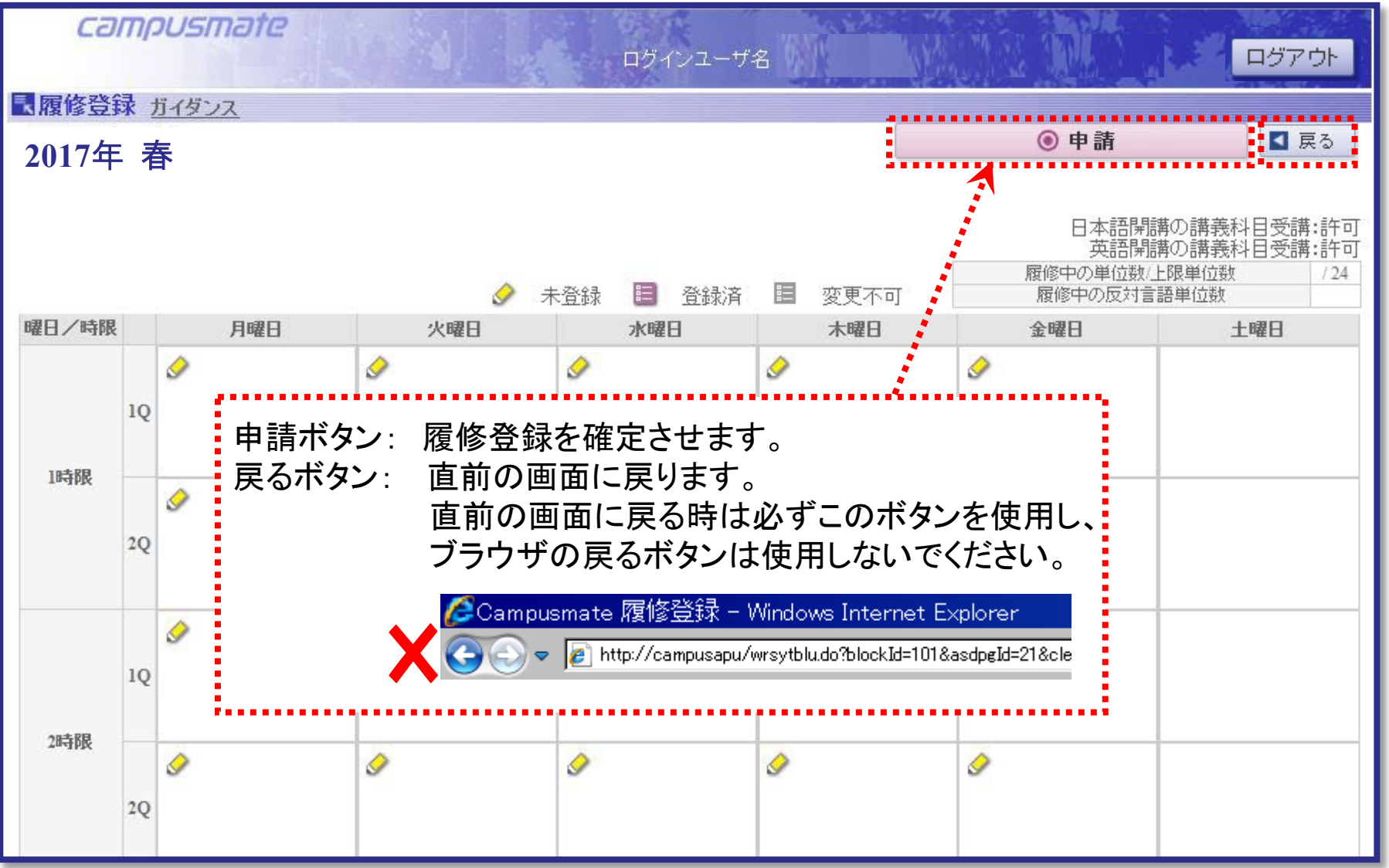

#### 履修登録(科目の選択) Ritsumeikan Asia Pacific University 履修したい科目が開講される曜日時限の『 🥜 未登録』をクリックします。 campusmate ログアウト ログインユーザ名: ■履修登録 ガイダンス ● 申請 【 戻る 2017年春 日本語開講の講義科目受講:許可 英語開講の講義科日受講:許可 履修中の単位数/上限単位数 24 **三** 各録済 履修中の反対言語単位数 変更不可 E 曜日/時限 月曜日 水曜日 木曜日 火曜日 金曜日 十曜日 0 $\diamond$ 10 アイコンのない曜日時限は登録できる 1時限 0 0 0 ✓ ■科目が無いため、履修登録できません。 2Q 0 0 🗐 020121Л 10 スタディスキル・アカ すでに履修登録されている科目は、 デミックライティングリレ 大学指定の科目です。『 変更不可』 立山 博邦 2時限 のため、履修変更はできません。 0 0 020121JL スタディスキル・アカ デミックライティングUL 2Q 立山 博邦

Shape your world

Ritsumeikan Asia Pacific University

PH

#### 履修登録(科目の選択)

履修したい科目の選択欄にあるボタンにチェックを入れ、確認ボタンを押します。

| 0         | campusma        | əte                 | 1  | ログー      | マユーザ名:      |                                                                                                    |               |        | ログアウト |
|-----------|-----------------|---------------------|----|----------|-------------|----------------------------------------------------------------------------------------------------|---------------|--------|-------|
| 民講義       | 選択 ガイダンス        |                     | 78 |          |             |                                                                                                    |               |        |       |
| 201<br>選択 | (午·春·月)<br>曜日時限 | 24年、日、1、月寸<br>講義コード | 期間 | 講義名      | 授業言語        | 単位                                                                                                    | 担当教員          | 空き人数   | 情報    |
| 0         |                 |                     |    | 取り消し     | し時に選択して下さい。 |                                                                                                    |               |        |       |
| 0         | 月曜日1時限          | 010190OF            | 秋  | 中国語IOF   |             | 4                                                                                                    | 前田 真砂美        | 0      |       |
| 0         | 月曜日1時限          | 010220OE            | 秋  | 韓国語 I OE |             | 4                                                                                                    | JUNG Jong Hee | 100    |       |
| ۲         | 月曜日1時限          | 020031EB            | 秋  | 経済学入門EB  |             | · • • • • • •                                                                                                    |               |        |       |
| V         | 月曜日1時限          | 020031JB            | 秋  | 経済学入門JB  | 空き人数        | が『O                                                                                                    | 』の科目は選択       | 尺することが |       |
|           |                 |                     |    |          | Cere        | $\mathcal{N}_{\circ}$                                                                                                    |               |        |       |
|           |                 |                     |    |          |             | in and in the second second se |               |        |       |
| Y         |                 |                     |    |          |             |                                                                                                    |               |        | 0     |
|           | ◎ 確認            |                     |    |          |             |                                                                                                    |               |        |       |
| Č         | ◎ 確認            | 【 戻る                | >  |          |             |                                                                                                    |               |        |       |

# 履修登録(科目の選択)

選択した科目が時間割上に表示されていることを確認します。

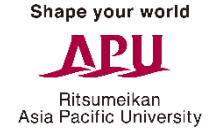

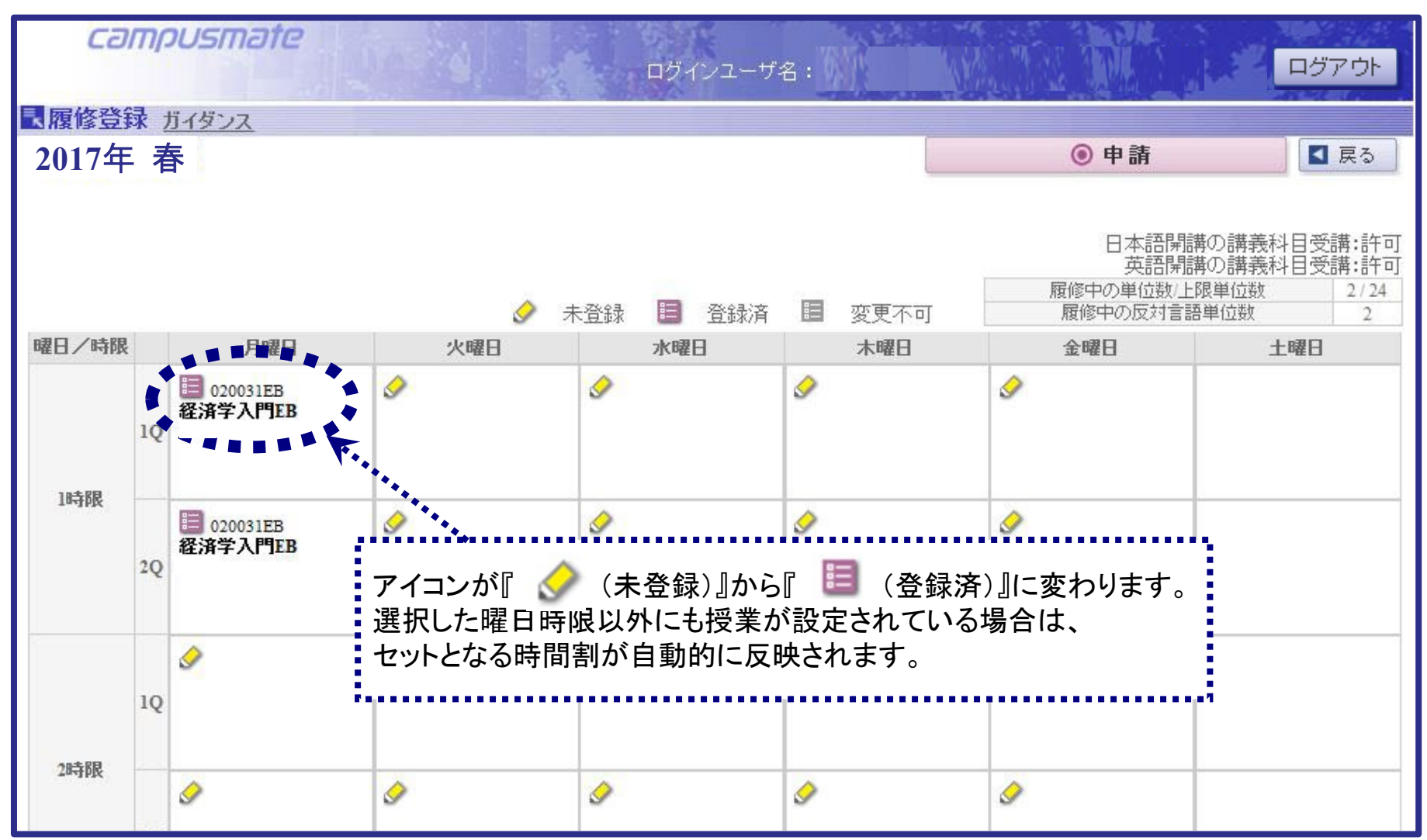

#### 履修の取り消し

履修を取り消す場合は、『 🧮 登録済』をクリックします。

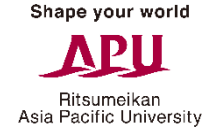

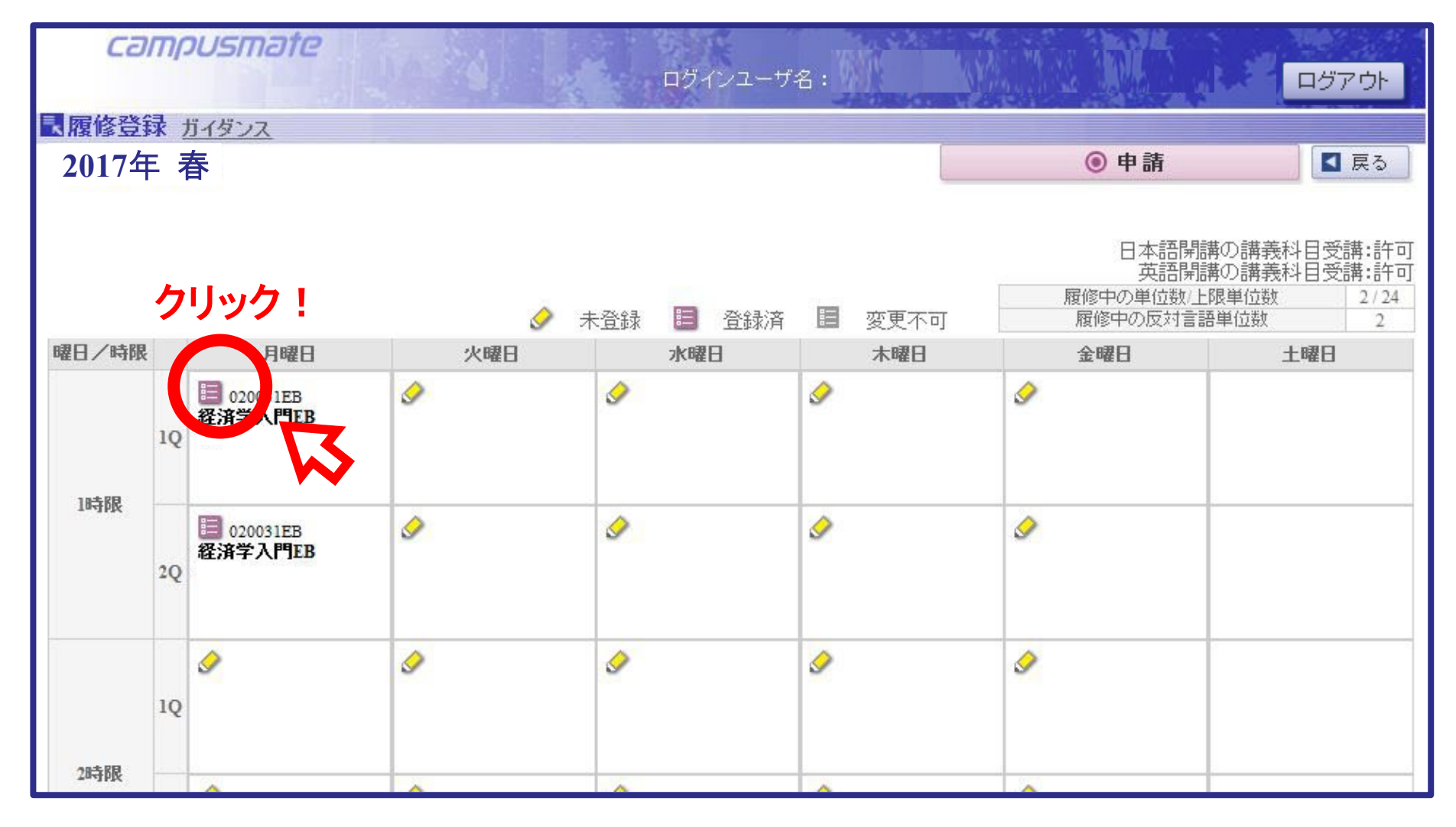

#### 履修の取り消し

ー覧の一番上にある「取り消し時に選択してください」という列のボタンに チェックを入れ、確定ボタンを押します。

|   | 曜日時限      | 講義コード     | 期間 | 講義名      | 授業言語       | 単位 | 担当教員            | 空き人数 | 情報 |
|---|-----------|-----------|----|----------|------------|----|-----------------|------|----|
|   |           |           |    | 取り消し     | 時に選択して下さい。 |    |                 |      |    |
| 3 | 月曜日1時限    | 010190OF  | 秋  | 中国語IOF   |            | 4  | 前田 真砂美          | 100  |    |
| ş | 月曜日1時限    | 010220OE  | 秋  | 韓国語 I OE |            | 4  | JUNG Jong Hee   | 100  |    |
| F | 月曜日1時限    | 020031EB  | 秋  | 経済学入門EB  | E          | 2  | OSUMI Toshiyuki | 100  |    |
| E | 日月翌日1月去月月 | 020031.IB | 秋  | 経済学入門JB  | T          | 2  | 堆山研治            | 100  |    |

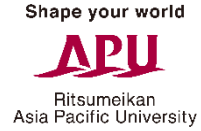

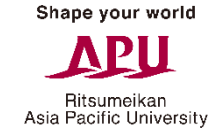

# 履修の取り消し

#### 取り消した科目が時間割上に表示されていないことを確認します。

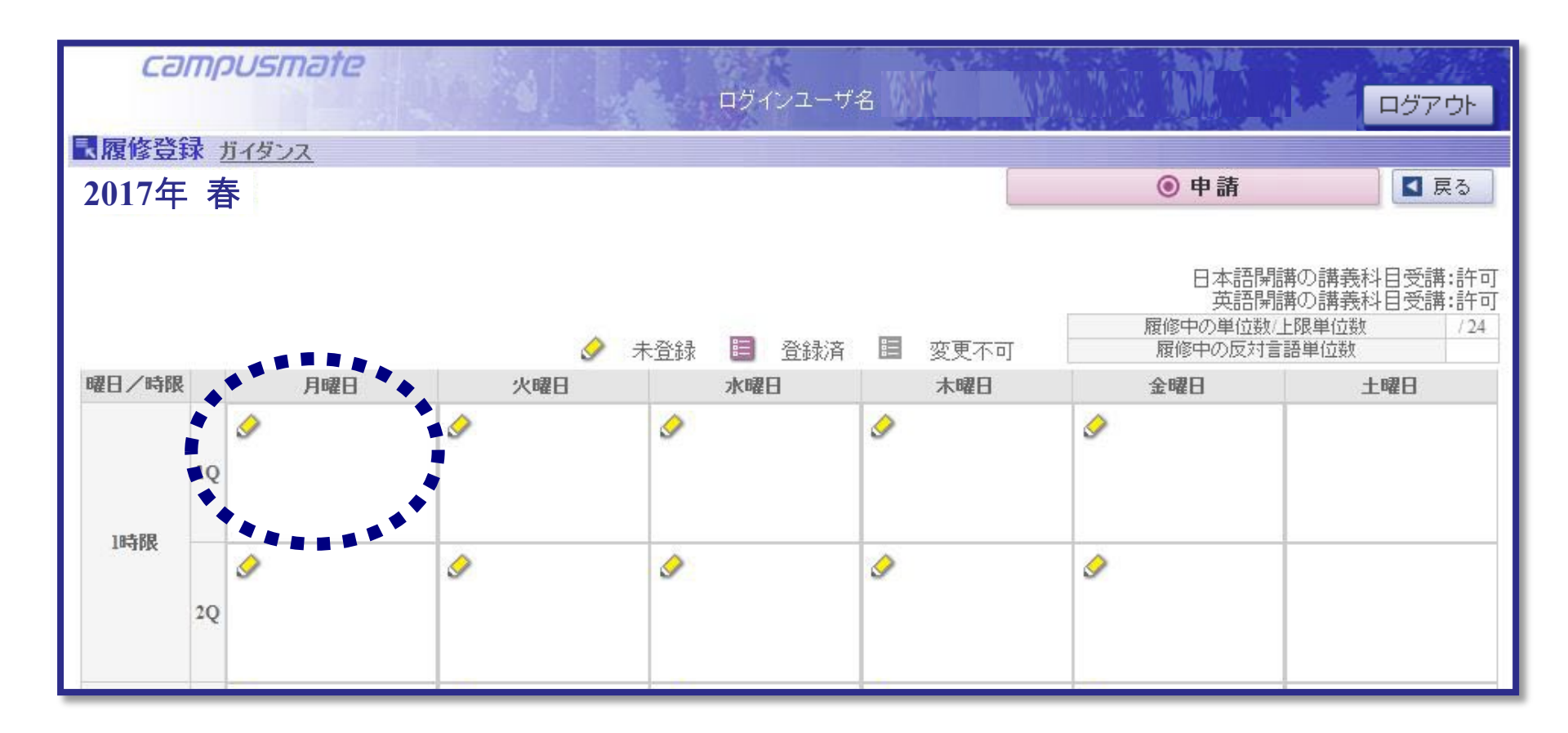

#### 履修登録の確定

Shape your world

履修登録または取消作業の完了後、申請ボタンをクリックして履修登録を Asia Patrine University 確定させます。申請ボタンを押さないと履修登録は確定しませんので、注意してください。

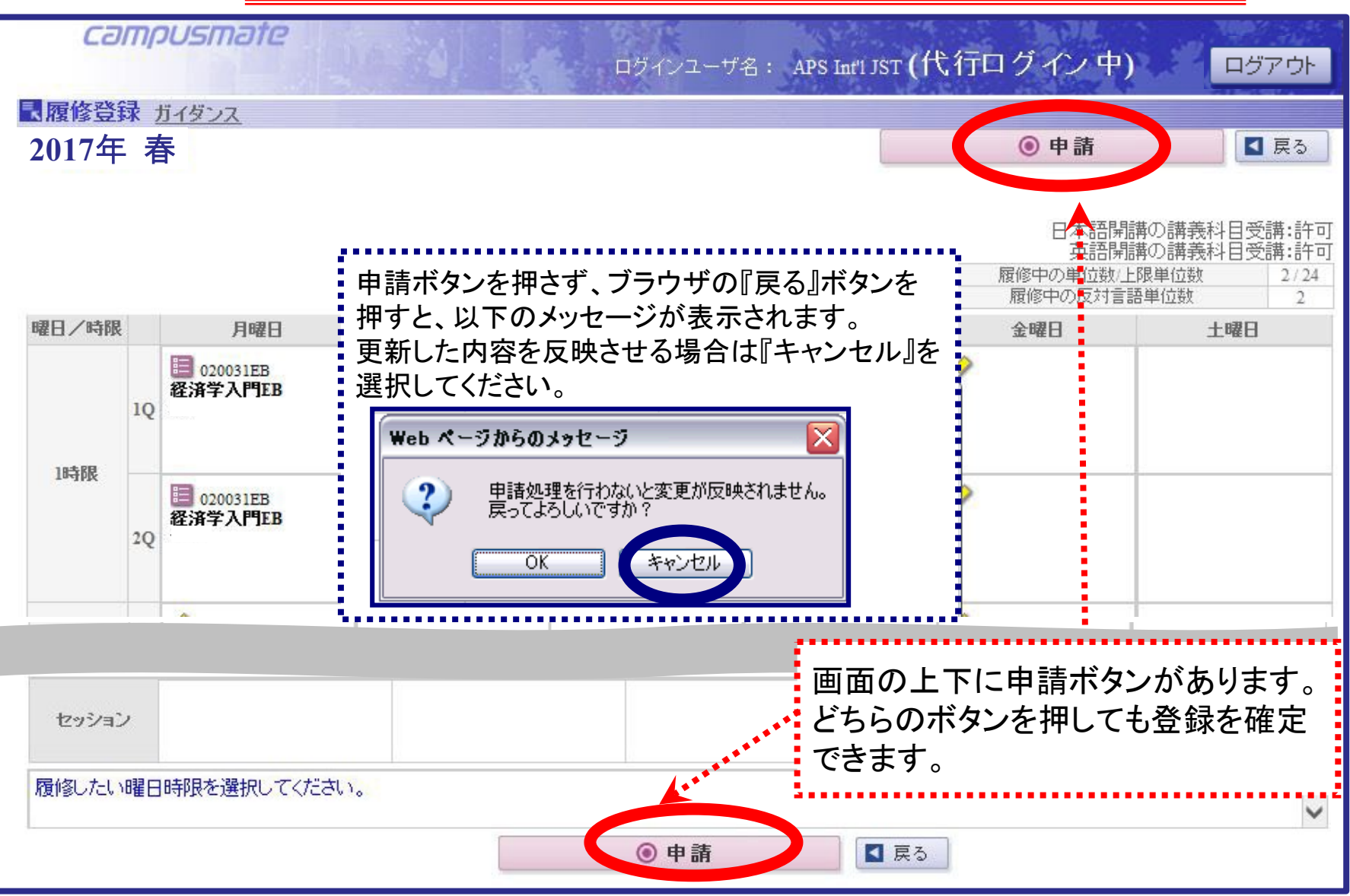

Ritsumeikan

Asia Pacific University

### 履修登録確認表の保存

# 申請ボタンを押すと、『履修登録確認表』が表示され、履修登録が完了した科目が一覧に表示されます。

| !7年度 春セ | 1 -  |              |           |                      |                                          |       |       |
|---------|------|--------------|-----------|----------------------|------------------------------------------|-------|-------|
|         | メスター |              |           |                      |                                          |       |       |
|         |      |              | アジア太 平洋学  | ・部 アジア太平洋学科          |                                          | セメスタ回 | ]生 8t |
| 謎 莪 玥 間 | 曜日   | 時限           |           | 履修科目                 | 開講言語                                     | 担当教員名 | 単位    |
| 秉火 1    | 月曜日  | 1時限          | 030262JA  | 生物多様性JA              | 1                                        |       | 2     |
| 秋 1     | 月曜日  | 2時限          | 030262JA  | 生物多様性JA              | 1                                        |       |       |
| ≹火 1    | 月曜日  | 3時限          | 030263JA  | 地球環境問題JA             | 1                                        |       | 2     |
| 秋 1     | 月曜日  | 4時限          | 030266EA  | 環境と社会EA              | E                                        |       | 2     |
| 秋 1     | 月曜日  | 5時限          | 030267EA  | 環境經濟学EA              | E                                        |       | 2     |
| ¥火 1    | 月曜日  | 5時限          | 030268EA  | 產業生態学EA              | E                                        |       | 2     |
| 秋 1     | 火曜日  | 1時限          | 030269EA  | 開発 のプロジェクト・マネジメント EA | E                                        |       | 2     |
| 秋 1     | 火曜日  | 2時限          | 030273EA  | GISとリモートセンシングEA      | E                                        |       | 2     |
| 秋 1     | 火曜日  | ③時限          | 030274EA  | 環境 モデリングEA           | E                                        |       | 2     |
| ≹火 1    | 火曜日  | 4時限          | 037104EA  | 環境 コミュニ ケー ションEA     | E                                        |       | 2     |
| 秋 1     | 火曜日  | 5時限          | 037104EA  | 環境 コミュニ ケー ションEA     | E                                        |       |       |
| 秋 1     | 木曜日  | 3時限          | 030263JA  | 地球環境問題JA             | 1                                        |       |       |
| ¥火 1    | 木曜日  | 4時限          | 030266EA  | 環境 と社 会 EA           | E                                        |       |       |
| 秋 1     | 木曜日  | 5時限          | 030267EA  | 環境経済学EA              | E                                        |       |       |
| 秋1      | 木曜日  | 6時限          | 030268EA  | 產業 生態 学 EA           | E                                        |       |       |
| 秋1      | 金曜日  | 1時限          | 030269EA  | 開発 のプロジェクト・マネジメント EA | E                                        |       |       |
| ≹火 1    | 金曜日  | 2時限          | 030273EA  | GIEとリモートセンシングEA      | E                                        |       |       |
| 秉火 1    | 金曜日  | 3時限          | 030274EA  | 環境 モデリングEA           | E                                        |       |       |
| 秋2      | 月曜日  | ③時限          | 030400EA  | エコ・ツー リズ ム論 EA       | E                                        |       | 2     |
| 秋2      | 月曜日  | 4時限          | 037115EA  | コミュニティ・ベー ス・ツーリズ ムEA | E                                        |       | 2     |
| ¥X2     | 月曜日  | 5時限          | 037116EA  | 観光 経済 学EA            | E                                        |       | 2     |
| 秋2      | 木曜日  | ③時限          | 030400EA  | エコ・ツー リズ ム論 EA       | E                                        |       |       |
| Ark C   | 木曜日  | 4時限          | 037115EA  | コミュニティ・ベース・ツーリズ ムEA  | E                                        |       | 1     |
| *X~     |      | C n± 28      | 037116EA  | 観光経済学EA              | E                                        |       |       |
| 秋2      | 木曜日  | - 0 0+ 1 bTd | 007110104 |                      | 10-10-10-10-10-10-10-10-10-10-10-10-10-1 |       |       |

**履修登録が完了したら、必ず『管理番号』が記載されている『履修登録確認表』を保管しておいてください。** 管理番号記載のない履修登録確認表がないとシステムエラーの確認などの相談に応じることができません。 また、いつの時点の履修登録確認表かわかるように日時等を記録しておいてください。

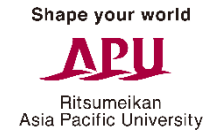

#### 履修登録画面からのログアウト

画面を閉じる場合『ログアウト』ボタンを押してから画面を閉じます。 履修登録を続ける場合は、ログアウトしてから、再度ログインします。

ブラウザの『戻る』ボタンや『閉じる』ボタンではログアウトできません。 データの異常が発生する場合がありますので、使用しないでください。

| 使用禁止                                                                                                    | <u>-</u>                         |                    |                                            | Y ≥ +7 ×                                                                                                    | 🖁 Google 🏾 伊用          | <b>第</b> 止           |
|----------------------------------------------------------------------------------------------------|----------------------------------|--------------------|--------------------------------------------|----------------------------------------------------------------------------------------------------|------------------------|----------------------|
| ァ√ルを) ▲ )表示(⊻) お                                                                                                    | 気に入り(A)                          | ツール① ヘルプ(出)        |                                            |                                                                                                    |                        |                      |
| r お気に入り 🌈 Campusmate 🛙                                                                                                    | 國修登錄確認                           |                    |                                            | 🔓 • 📾 · 🖃                                                                                                    | ●・ ページ (2)・ セーフティの     | 5)・ ツール( <u>(</u> )・ |
| campusma                                                                                                    | ote                              |                    |                                            |                                                                                                    | 14.9M                  | ログアウト                |
|                                                                                                    |                                  |                    |                                            | The second second second second second second second second second second second second second second second se |                        |                      |
| ■履修登録確認 <u>ガイ</u>                                                                                                    | <u>122</u>                       |                    |                                            |                                                                                                    |                        |                      |
| ■履修登録確認 <u>ガイ</u>                                                                                                    | <u>i)77</u>                      |                    | 履修登録確認                                     | 表                                                                                                    |                        |                      |
| 國際修登録確認 ガイ       2020年度 秋セメスター                                                                                                    |                                  | アジア太平洋学部           | <b>履修登録確</b> 副<br>『アジア太平洋学科                | 表                                                                                                    | セメスタ                   | 回生 8セメ               |
| <ul> <li>【履修登録確認ガイ</li> <li>2020年度 秋セメスター</li> <li>講義期間 曜日</li> </ul>                                                                                                    | <u>ジンス</u><br>]<br>時限            | アジア太平洋学部           | <b>履修登録確</b> 認<br>『アジア太平洋学科<br>履修科目        | ]表<br>開講言:                                                                                                    | セメスタ<br>吾 担当教員名        | 回生 8セメ<br>単位         |
| <ul> <li>【履修登録確認 ガイ</li> <li>2020年度 秋セメスター</li> <li>講義期間 曜日</li> </ul>                                                                                                    | <u>ジンス</u><br>]<br>  時限          | アジア太平洋学部<br>登録単位合計 | <b>履修登録確</b> 副<br>『アジア太平洋学科<br><b>履修科目</b> | 「「「「「」」。<br>「「「」」。<br>「」」。<br>「」」。<br>「」」。<br>「」」。<br>「」」                                                       | セメスタ<br><b>語 担当教員名</b> | 回生 8セメ<br>単位<br>0    |
| <ul> <li>              図 履修登録確認 ガイ          </li> <li>             2020年度 秋セメスター         </li> <li>             調義期間 曜日         </li> <li>             印刷ボタンを押すと画面を         </li> </ul> | <u>ジンス</u><br>・ 時限<br>・ 「 聊 します。 | アジア太平洋学部<br>登録単位合計 | 履修登録確認<br>8 アジア太平洋学科<br>履修科目               | 「「「「」」「「」」「「」」「「」」「「」」「」」「「」」「」」「」」「「」」「」」「」」「」」「」」「」」「」」「」」「」」「」」「」」「」」「」」「」」「」」「」」「」」「」」「」」「」」「」」「」」          | セメスタ<br>語 担当教員名        | 回生 8セメ<br>単位<br>0    |

#### 履修登録エラーと解決方法①

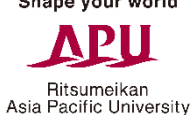

履修登録内容にエラーがある場合は、エラーメッセージが表示されます。 画面下部から詳細を確認してください。

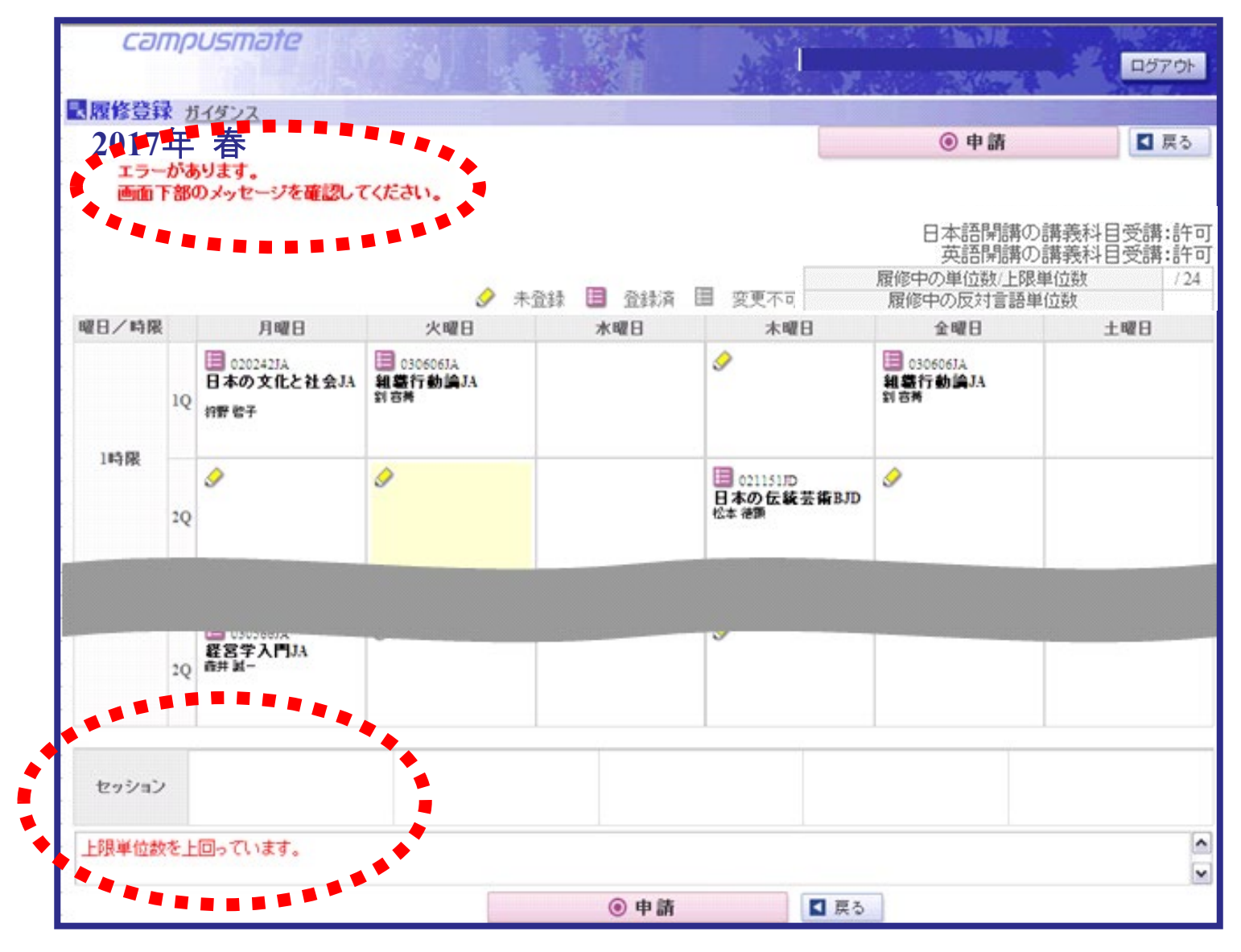

21

#### 履修登録エラーと解決方法②

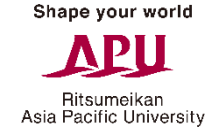

#### 履修登録内容にエラーがある場合は、エラーメッセージが表示されます。 画面下部から詳細を確認してください。

| 訳 | 曜日時限    | ボーン トー 王子 | 期間 | 講義名          | 授業言語        | 単位 | 担当教員            | 空き人数 | 情報 |
|---|---------|-----------|----|--------------|-------------|----|-----------------|------|----|
| 0 |         |           |    | 取り消          | し時に選択して下さい。 |    |                 |      |    |
| 0 | 木曜日2時限  | 010103AA  | 秋  | 日本語上級AA      |             | 4  | 廣津 公子           | 100  |    |
| 0 | 木曜日2時限  | 010103AB  | 秋  | 日本語上級AB      |             | 4  | 本田 明子           | 100  |    |
| 0 | 木曜日2時限  | 010103AC  | 秋  | 日本語上級AC      |             | 4  | 小森 千佳江          | 100  |    |
| 0 | 木曜日2時限  | 010103AD  | 秋  | 日本語上級AD      |             | 4  | 山内 美穂           | 100  |    |
| o | 木曜日2時限  | 010103AE  | 秋  | 日本語上級AE      |             | 4  | 桐澤 絵里奈          | 100  |    |
| 0 | 木曜日2時限  | 010180OC  | 秋  | 中国語 I OC     |             | 4  | HUNG Yu Ting    | 100  |    |
| 0 | 木曜日2時限  | 010180OH  | 秋  | 中国語 I OH     |             | 4  | 王蕊              | 100  |    |
| 0 | 木曜日2時限  | 0102200A  | 秋  | 韓国語 I OA     |             | 4  | JUNG Jong Hee   | 100  |    |
| 0 | 木曜日2時限  | 011903CC  | 秋  | 英語プロジェクト2 CC |             | 2  | MEDLEY Nicholas | 100  |    |
| 0 | 木曜日2時限  | 027026EA  | 秋2 | メディア制作ラボEA   | E           | 2  | 狩谷 新            | 100  |    |
| 0 | 木曜日2時限  | 027026JA  | 秋2 | メディア制作ラボJA   | J           | 2  | 狩谷 新            | 99   |    |
| 0 | 木曜日2時限  | 030702EA  | 秋2 | 財務会計論IIEA    | E           | 2  | 牧田正裕            | 99   |    |
| 0 | 木 瞿山2時限 | 030702JA  | 水2 | 財務会計論 II JA  | J           | 2  | 牧田 正裕           | 100  |    |

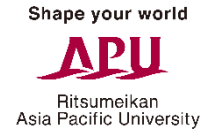

#### 履修登録エラーと解決方法

履修登録のエラーには必ず原因と解決方法があります。エラーがある場合は、履修登録を完了することが出来ませんので、自身で原因を確認し、履修登録の修正を行ってください。

| エラーメッセージ例      | 解決方法                                                                                      |
|----------------|-------------------------------------------------------------------------------------------|
| 時間割が重複しています。   | 重複している科目のどちらかを取り消してください。<br>同一曜日時限に複数の科目を登録することは出来ません。<br>時間割を確認し、登録内容を調整してください。          |
| 上限単位数を上回っています。 | 上限を超えないよう登録している科目を取り消してください。<br>各セメスター回生ごとに履修上限単位数が決められています。<br>上限単位を超えないように調整してください。     |
| 科目が重複しています。    | <b>重複している科目のどちらかを取り消してください。</b><br>同一科目が複数クラス開講されている場合でも、履修登録できるの<br>は、1科目です。             |
| 定員数を上回っています。   | <b>履修登録を取り消してください。</b><br>科目の選択時には空き人数が『O』でなかった場合でも、申請ボタンを<br>押して履修を確定するまでに『O』になる場合があります。 |

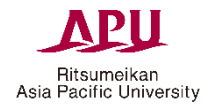

# 2)学修分野申請方法

# 学修分野申請画面へ

教務メニューの「学修分野申請」をクリックし、学修分野申請画面へ進みます。

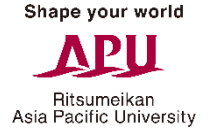

| campusm                                                       | ate            | ログインユーザ名:            |              |     |
|---------------------------------------------------------------|----------------|----------------------|--------------|-----|
| - 教務メニュー                                                      | 📕 🔳 個人宛お知らせ    |                      |              |     |
| <u>学修分野申請</u><br>学修分野申請<br>学校公園をpecialization<br>確認           | メッセージはありません。   |                      |              |     |
| 成績照会                                                          | 📕 🔲 お知らせ       |                      |              |     |
| 住所照会·变更                                                       | タイトル           | 内容                   | 2            | 揭示日 |
| <ul> <li>         ・</li></ul>                                 |                |                      |              | â   |
| <u>インターンシップ情報検</u><br>索                                       |                |                      |              | J   |
| オンキャンバス・リクルー<br>ティング等イベント情報<br>検索                             | 📕 🔲 武陛に関するお知らせ | +                    |              |     |
| 就職活動報告情報検索                                                    | 新着お知らせ         | ·<br><u>新着イベント情報</u> | 新着インターンシップ情報 |     |
| <u>進路希望·求職登録</u><br><u>就職活動報告登録</u>                           |                |                      |              |     |
| <u>内定・進路決定登録</u><br>求人検索                                      |                |                      |              |     |
| <ul> <li>共通メニュー</li> <li>保護者用ログインパス</li> <li>ワード設定</li> </ul> |                |                      |              |     |
| <ul> <li>健康管理メニュー</li> <li>健康診断結果</li> </ul>                  |                |                      |              |     |

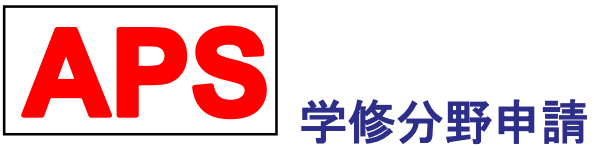

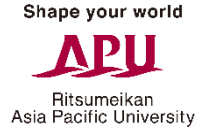

# 自分の希望する学修分野を1つ選択し、必ず申請ボタンを押してください。

| campusmate                              | ログインユーザ名:            | ー<br>ログアウト |
|-----------------------------------------|----------------------|------------|
| 民学修分野申請 ガイダンス                           |                      |            |
| 選択                                      | 学修分野/ Specialization | 申諸状況       |
| 〇一境・開発                                  |                      | 024        |
| ● 観 学                                   |                      | 申請済        |
| ○ ▲際関系                                  |                      | 146        |
| ○ 文化・社会・入 ィア フリツフ                       |                      | -          |
| - 115年11 チョ、光光など、東京を、221-101 - ディチッチー・、 |                      |            |
| 甲請したい字修分野を選択してくたさい。                     |                      | Ç          |
| ■ メニューへ戻る                               |                      | ● 申請       |

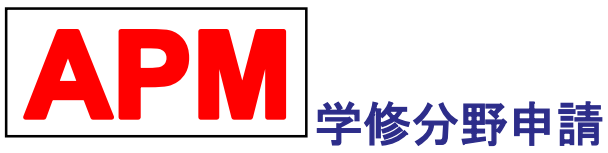

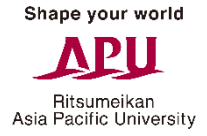

# 自分の希望する学修分野を1つ選択し、必ず申請ボタンを押してください。

|                             | ログインユーザ名:           |      |
|-----------------------------|---------------------|------|
| 、学修分野申請 <u>ガイダンス</u>        |                     |      |
|                             |                     |      |
| 選択                          | 学修分野/Specialization | 申請状況 |
| うう計・ファイナンス                  |                     | 2    |
| <ul> <li>マ・ケティング</li> </ul> |                     | 申請済  |
|                             |                     | 20   |
| ○ イノベージョン 経済学               |                     | -    |
|                             |                     |      |
|                             |                     |      |

# 学修分野確認画面へ

教務メニューの「学修分野確認」をクリックし、学修分野確認画面へ進みます。

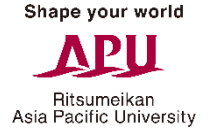

| campusm                                                       | ate            | ログインユーザ名: |              |     |
|---------------------------------------------------------------|----------------|-----------|--------------|-----|
| <ul> <li>教務メニュー</li> <li><u>履修登録</u></li> </ul>               | 📕 🔲 個人宛お知らせ    |           |              |     |
| 学修分野/Specialization<br>確認                                     | メッセージはありません。   |           |              |     |
| 成績照去                                                          | 📕 🔲 お知らせ       |           |              |     |
| <u>住所照会·変更</u>                                                | タイトル           | 内容        |              | 揭示日 |
| <ul> <li>就職メニュー</li> <li><u>就職お知らせ</u></li> </ul>             |                |           |              | ^   |
| 企業情報検索<br>インターンシップ情報検<br>索                                    |                |           |              |     |
| エー<br>オンキャンパス・リクルー<br>ティング等イベント情報<br>発売                       |                |           |              | ~   |
| 1888<br>就職活動報告情報検索                                            | 📕 🔲 就職に関するお知らせ |           |              |     |
| <u>進路希望·求職登録</u><br>武勝汗動報告登録                                  | 新着お知らせ         | 新着イベント情報  | 新着インターンシップ情報 |     |
| 内定・進路決定登録                                                     |                |           |              |     |
| 水人梗室                                                          |                |           |              |     |
| <ul> <li>共通メニュー</li> <li>保護者用ログインパス</li> <li>ワード設定</li> </ul> |                |           |              |     |
| <ul> <li>健康管理メニュー</li> <li>健康診断結果</li> </ul>                  |                |           |              |     |

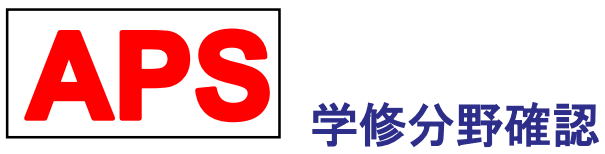

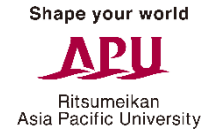

# 申請状況が「申請済」になっていることを確認してください。

| campusmate                        | ログインユーザ <u>名:</u> |      | MITT  | TANK 1 | ログアウト |
|-----------------------------------|-------------------|------|-------|--------|-------|
| <mark>、学修分野確認 <u>ガイダンス</u></mark> |                   |      |       |        |       |
| 学修分野/Specialization               | 必要单位              | 修得单位 | 履修中単位 | 合計単位   | 申請状況  |
| 環境·開発                             | 28                | 34   | 0     | 34     |       |
| 観光学                               | 28                | 18   | 0     | 18     | 申請済   |
| 国際関係                              | 28                | 42   | 0     | 42     |       |
| 文化・社会・メディア                        | 28                | 20   | 0     | 20     | -     |
|                                   |                   |      |       |        |       |
| 内容を確認してく/こさい。 ■ メニューへ戻る           |                   |      |       |        | Ç     |
|                                   |                   |      |       |        |       |

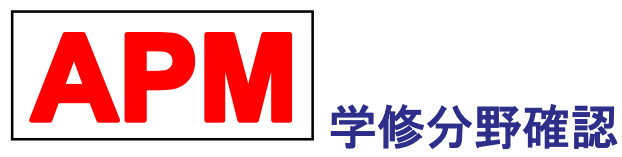

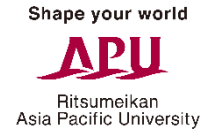

# 申請状況が「申請済」になっていることを確認してください。

| campusmate           | ログインユーザ名: |      |       |      | ログアウト      |
|----------------------|-----------|------|-------|------|------------|
| 民学修分野確認 ガイダンス        |           |      |       |      |            |
| 学修分野/ Specialization | 必要単位      | 修得単位 | 履修中単位 | 合計単位 | 申諸状況       |
| 会計・ファイナンス            | 12        | 22   | 0     | 22   |            |
| マーケティング              | 12        | 8    | 0     | 8    | 申請済        |
| 経営戦略と組織              | 12        | 8    | 0     | 8    | <b>2</b> 1 |
| イノベーション・経済学          | 12        | 4    | 0     | 4    | -          |
|                      |           |      |       |      |            |
| 内容を確認してください。         |           |      |       |      | < >        |

#### 最後に・・・

履修登録は、履修計画を決めるうえで最も重要な手続きであり、授業の受講、単位修得 および卒業に欠かすことの出来ないものです。各自の履修計画を円滑に進めるためにも 細心の注意を払って履修登録を行ってください。

履修登録に関する問い合わせ、履修相談等はアカデミック・オフィスに来てください。

| オフィス                         | 主な相談内容                                                                                                    | 窓口時間                                                   |
|------------------------------|----------------------------------------------------------------------------------------------------|--------------------------------------------------------|
| <b>アカデミック・オフィス</b><br>(B棟1階) | <ul> <li>カリキュラム</li> <li>授業</li> <li>履修登録</li> <li>試験・レポート</li> <li>成績</li> <li>TOEFL・TOEIC試験</li> <li>言語研修、フィールド・スタディー、留学などのOff-campus Study Program<br/>(学外学習)</li> <li>その他、学部履修ハンドブック記載事項</li> </ul> | 月曜日および<br>水曜日~金曜日<br>10:00-16:30<br>火曜日<br>11:30-16:30 |